## **Online Registration**

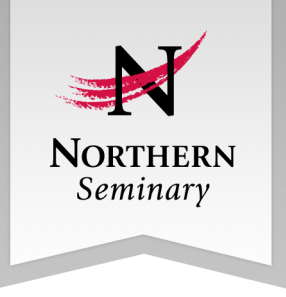

1. To begin, go to the <u>Seminary Website</u> and click on Portal under Current Students. You will see a login prompt where you will enter your seminary email address and password.

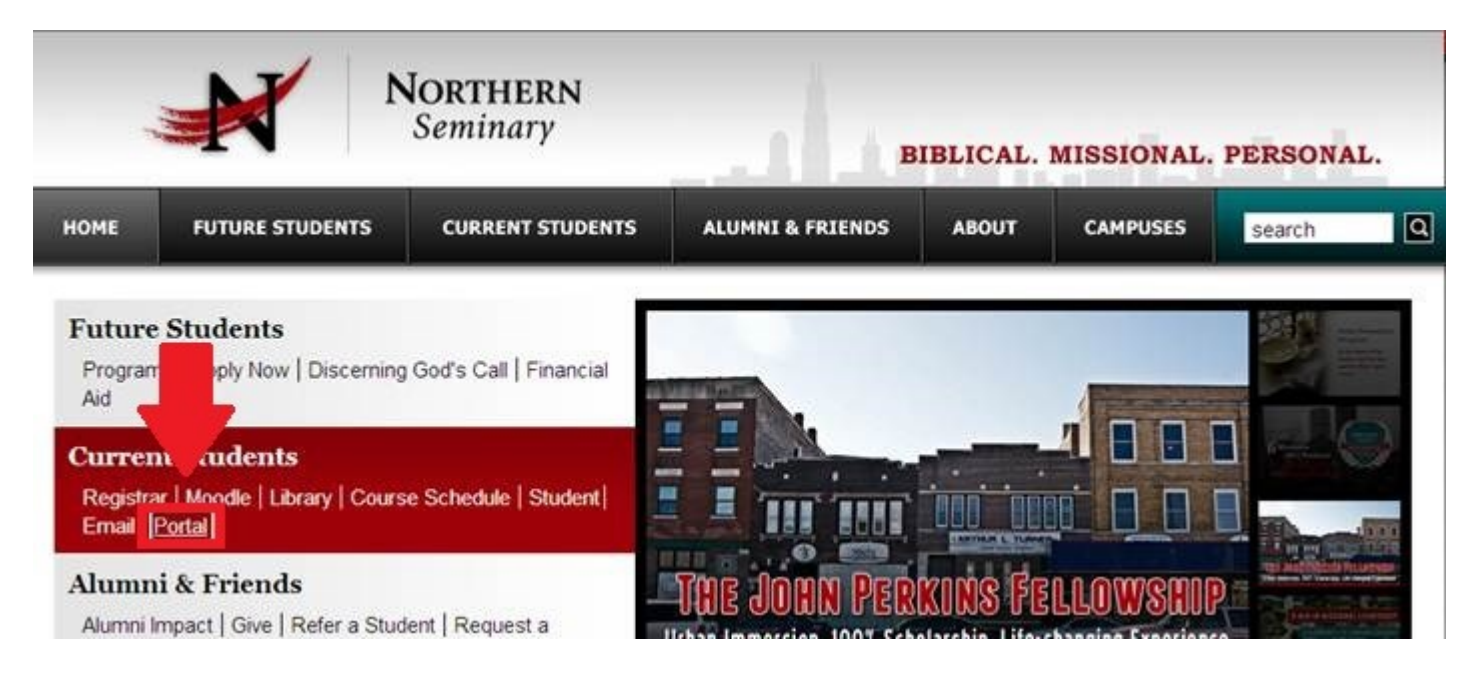

2. Check the current term on the left hand side of the page. If the term listed differs from the term you are registering for, change the term by clicking on *(change)* and selecting from the list provided.

**\*\*Note**\*\* You can change the term and register for any future terms that the Registrar has opened for registration.

After you have selected the term you are registering for, select *unofficial registration* from the list on the left of the page.

**\*\*Note**\*\* Your registration remains unofficial until the add/drop date for each term. You may change classes online as necessary with no add/drop fee charged during this period of time. Beyond the add/drop date, you will need to contact the registrar to make any class changes and a fee will be charged to your student account. Student Name Current term: FA-11 (change) Edit Profile | Logout

## Student Portal

Home Student Directory Student Email Moodle

## Administrative Services

My Schedule My Student Account My Grades My Degree Audit My Transcript Course Offering

Unofficial Registration

3. After clicking on *Unofficial Registration*, you will see the screen below. You will be able to use this screen to find the courses that you need to register for. Explanations of the course finding tools are below the picture.

|                                                                                                    | Thursday, June 23, 2012                                  |
|----------------------------------------------------------------------------------------------------|----------------------------------------------------------|
| Unofficial Registration                                                                                                    |                                                          |
| Registration for multiple sections of the same courses is not<br>allowed.<br>You are allowed to take a maximum of 6 credit hours this<br>term.<br>You may add yourself to the waitlist for courses that are full<br>or already have a waitlist. | Cancel Repistration / Return Home<br>Submit Registration |
| Show Academic Information                                                                                                    |                                                          |
| Show Faer                                                                                                    |                                                          |
| 5 Show Pending Courses                                                                                                    |                                                          |

Show Academic Information – Clicking on this shows the name of your advisor and your current major.

**Show Filter** – You can use the filter to search for classes meeting only on certain campuses, certain days or times, or Online. Make your filter selections using the options provided. Click *Add*. The selections you make will appear under Current Selections after you click the *Add* button.

**Show Pending Courses** – As you select classes for this term, they will be added here as a reminder of what you have chosen and a place to confirm that you are ready to submit your registration.

**Cancel Registration/Submit Registration**—If the *Show Pending Courses* looks correct, click on *Submit Registration*. If it is incorrect, click on *Cancel Registration*. You will be able to start over at this point.

4. Apply any filtering options that will help you narrow down the courses that you need to take. Click *Apply Filter* at the bottom of the filter section. You see a list courses matching the criteria that you selected. If you made a mistake in making the filter, or need to change it, select *Clear Filter* at the bottom of the filter section.

| Course ID Filter Dept: Course #: Type: Section: Days and Times Filter Mon Tue Wed Thu Fri Sat Sun Time From: 4pm Y To: 11pm V Add Remove | Active Filter<br>Current Selections       |
|----------------------------------------------------------------------------------------------------|-------------------------------------------|
| Dept: Course #: Type: Section:<br>Days and Times Filter                                                                                  | Active Filter<br>Current Selections       |
| Days and Times Filter                                                                                                    | Active Filter<br>Current Selections       |
| Mon Tue Wed Thu Fri Sat Sun<br>Time From: 4pm V To:<br>11pm V<br>Remove                                                                  | Active Filter<br>Current Selections       |
| Time From: 4pm Y To: Add<br>11pm V Remove                                                                                                | Current Selections                        |
|                                                                                                    |                                           |
| Course Access Campus: Select/Unselect All:  (Limit results t ChiBapInst Elgin FL Lawndale MAIN 0                                         | to selected campus)<br>Dn-Line 🛛 Rockford |
| Additional Options                                                                                                    |                                           |
| Class Summary Only Completed Courses Display                                                                                             | 10 🍸 courses per page.                    |

5. Select the courses that you are planning on participating in. Be sure to click on *Submit Registration* at the top or bottom of the screen to submit your course choices. Repeat steps 4-5 for different courses as needed.

| Current | Offering for Terr     | m: FA-11         |                                       |                            |
|---------|-----------------------|------------------|---------------------------------------|----------------------------|
|         |                       |                  |                                       | 1                          |
| Biblica | I Hebrew I [BL        | 30100] 16 seats  | left                                  |                            |
|         |                       |                  | Start-End Dates:                      | 9/26/2011 - 12/9/2011      |
| Credit  | Instructor            | Credits Campus   | Room                                  | Days Date Time             |
| LIAUGI  | Mariottini, Claude F. | 3 MAIN           | KERN -unassigned                      | T Weekly 7:00 PM - 9:40 PM |
| Early 8 | Medieval Chri         | stianity [CH3010 | 0] 2 seats left<br>Start-End Dates:   | 9/26/2011 - 12/9/2011      |
| Credit  | Instructor            | Credits Campus   | Room                                  | Days Date Time             |
| Audit   | Hamstra, Jr., Sam     | 3 MAIN           | KERN -unassigned                      | R Weekly 4:00 PM - 5:40 PM |
| Bldg. R | teconciled Com        | munities [CT303  | 00] 18 seats left<br>Start-End Dates: | 9/26/2011 - 12/9/2011      |
| Credit  | Instructor            | CreditsCampus    | Room                                  | Days Date Time             |
| LAudit  | Price, Robert J.      | 3 MAIN           | KERN -unassigned                      | T Weekly 7:00 PM - 9:40 PM |
| Semina  | ary Success [IN       | 130000] 29 seats | left<br>Start-End Dates:              | 9/26/2011 - 12/9/2011      |
| Credit  | Instructor            | Credits Campus   | Room                                  | Days Date Time             |
| Audit   | Mariottini, Claude F. | 3 MAIN           | KERN -unassigned                      | T Weekly 7:00 PM - 9:40 PM |

6. After submitting your registration choices, a confirmation screen appears showing what you have registered for. If you would like a paper copy for your records, simply press the print button at the top of the page.

| Unofficial Registr  | ration Checkout                  | Printer Friendly Version |      |                     |                          |
|---------------------|----------------------------------|--------------------------|------|---------------------|--------------------------|
| Current Schedule fo | or the FA-11 term<br>Course Name | Instructor               | Davs | Time                | Date                     |
| BL30100             | Siblical Hebrew I                | Mariottini, Claude F.    | TR   | 04:00 PM - 06:00 PM | 9/26/2011 -<br>12/9/2011 |
| CT30300             | Bldg. Reconciled Communities     | Price, Robert J.         | т    | 07:00 PM - 09:40 PM | 9/26/2011 -<br>12/9/2011 |

7. If you want to check on your registrations and see your course schedule, you can click on *My Schedule*. Be sure to select the term on the main page to see the correct schedule before clicking on *My Schedule*.

|                                                                          |                |             |                |                 |                       |           | Т               | hursday, Ju      | ne 23, 2011      |
|--------------------------------------------------------------------------|----------------|-------------|----------------|-----------------|-----------------------|-----------|-----------------|------------------|------------------|
| Student Name<br>Current term: FA-11<br>(change)<br>Edit Profile   Logout | My Sch         | edule       |                |                 |                       |           | 🗵 Sho           | w wait-liste     | کی<br>ed classes |
| Student Portal                                                           | Matrix Display |             |                |                 |                       |           |                 |                  |                  |
| Home                                                                     | Start Time     | e Sunday    | Monday         | Tuesday         |                       | Wednesday | Thursday        | Friday           | Saturday         |
| Student Directory                                                        | 4:00:00 PM     |             |                | Biblical Hebrew | 1                     |           | Biblical Hebrew | 1                |                  |
| Student Email                                                            | 7:00:00 PM     |             |                | Sidg, Reconcile | d Communities         |           |                 |                  |                  |
| Moodle                                                                   | Course         | Schedul     | e              |                 |                       |           |                 |                  |                  |
| Administrative Services                                                  | Dept Crs       | TypeSection | onCourse N     | lame            | Instructor            | Days I    | Room            | Time             | Credits          |
| No. Contractor                                                           | BL 301         | 00          | Biblical Hebre | I w             | Mariottini, Claude F. | TR K      | ERN -unassigned | 04:00 PM - 06:00 | PH 3             |
| My Schedule                                                              | CT 303         | 00          | Bidg. Reconci  | led Communities | Price, Robert J.      | т »       | ERN -unassigned | 07:00 PM - 09:40 | PM 3             |
| My Student Account                                                       |                |             |                |                 |                       |           |                 |                  |                  |
| My Grades                                                                | Total Cr       | edits: 6    |                |                 |                       |           |                 |                  |                  |
| My Degree Audit                                                          | No waiti       | let course  | - wara fou     | nd              |                       |           |                 |                  |                  |
| My Transcript                                                            | NO Walt        | ist course: | s were rou     | il Ma           |                       |           |                 |                  |                  |